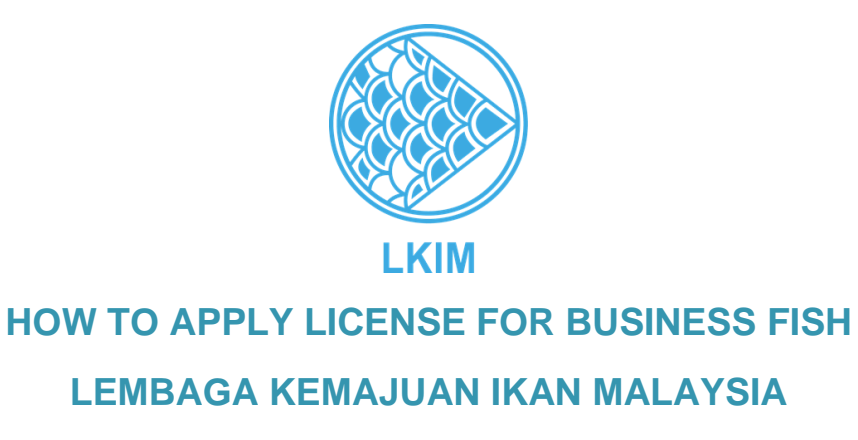

- 1. Visit the website: <u>https://mylesen.lkim.gov.my</u>
- 2. Click the button **Register.**
- 3. Registration form will display as shown as the **Figure 1** below:

| A First Name                    |                                           |  |
|---------------------------------|-------------------------------------------|--|
| لا<br>Last Name                 |                                           |  |
|                                 | Enter the Identity Card Number without () |  |
| 🖾 Email                         |                                           |  |
|                                 |                                           |  |
| Password                        |                                           |  |
| <ul> <li>Verify Pass</li> </ul> | word                                      |  |
|                                 |                                           |  |

Figure 1: Registration Form

- 4. Make sure all the information is filled in correctly. Make sure the Identity Card Number is filled **WITHOUT** symbol (-).
- 5. Next, click the button **Register**.
- 6. The verification will be sent to the email that have been registered. Click to the link given to activate the registration.
- Next, the screen will display as the Figure 2 below. It shows that the registration has been successful.

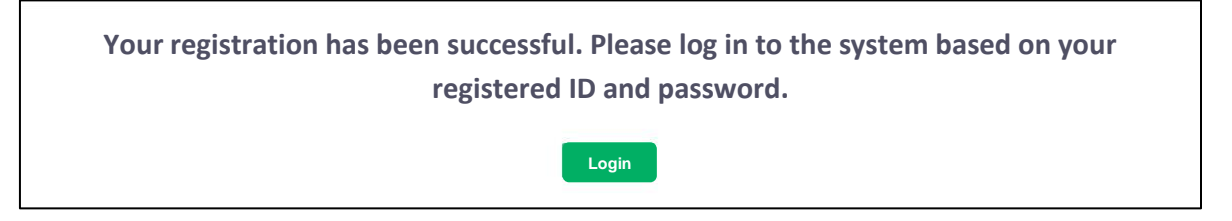

Figure 2: Successful registration display

- 8. Click the **Log in** button to go the login page.
- 9. The login screen as **Figure 3** below will be displayed.

|                            | LKIM<br>Language:               | Melay |
|----------------------------|---------------------------------|-------|
| Identity Card No           | o / Passport No                 |       |
| Enter User Nan             | ne                              |       |
|                            |                                 |       |
| Password                   |                                 |       |
| Password<br>Enter Password | d                               |       |
| Password<br>Enter Password | Login                           |       |
| Password<br>Enter Password | d<br>Login<br>orgot ID/Password |       |

Figure 3: Login

- 10. Enter the IC number or Passport number and password as registered and click the **Login** button.
- 11. After login, click the **Application menu** and then click the **Application Form** in the Mainpage of the system.
- 12. The mainpage of Mylesen screen will be displayed as show **Figure 4** below:

| MyLesen =                              | 1                                                                |                     |                      |                                      | USER 😡 |
|----------------------------------------|------------------------------------------------------------------|---------------------|----------------------|--------------------------------------|--------|
| MENU                                   | Licensing Information License Information                        | Company information | Facility Information | LKIM Office For Processing Affidavit |        |
| Application     Application form       |                                                                  | Lie                 | ensing Inform        | nation                               |        |
| List of Applications (e)               |                                                                  |                     |                      |                                      |        |
| <ul> <li>Application Appeal</li> </ul> | Applicant Image Criteria     Passport size.     Blue background. | Chaosa              | Applicant Imag       | je:                                  |        |
| Temporary Permission License           |                                                                  | Choose              | No file chosen       |                                      |        |
| 🗘 Renewal >                            | * License Name                                                   |                     | • Con                | npany name                           |        |
| Amendment >                            | AMIERA NADZIRA                                                   |                     | Cor                  | mpany name                           |        |
| 📞 Complaint                            | No. Identification card                                          |                     | * stat               | e                                    |        |
|                                        | 950225065788                                                     |                     | F                    | Please select                        | ~      |
|                                        | * Citizens                                                       |                     | - nati               | ve                                   |        |
| Notification >                         | Please select                                                    |                     | ~ - F                | Please select                        | ~      |
|                                        | - No. Phone (HP)                                                 |                     | No. T                | elephone (PEJ)                       |        |
|                                        | Must start +6                                                    |                     | Mu                   | st start +6                          |        |

Figure 4: Main page MyLesen system

- 13. Make sure you fill in all the required information.
- 14. The field marked (\*) is **MUST** be filled.
- 15. Make sure you click on I Agree in the Oath Declaration section as Figure 5 before

clicking the **Submit** button to submit the application.

| Licensing Information                                                                                                    | License Information                                                           | Company information                                    | Facility Information                                                    | LKIM Office For Processing                                                | Declaration                                      |  |  |
|----------------------------------------------------------------------------------------------------|-------------------------------------------------------------------------------|--------------------------------------------------------|-------------------------------------------------------------------------|---------------------------------------------------------------------------|--------------------------------------------------|--|--|
| Sworn Declaration                                                                                                    |                                                                               |                                                        |                                                                         |                                                                           |                                                  |  |  |
| <ol> <li>You are advised to</li> <li>I declare that all timy application may</li> </ol>                                                                                                    | o double check each in<br>ne information provide<br>pe rejected and if a lice | formation in the applicat<br>d in this application tog | tion form before your<br>ether with the eviden<br>o me. the license may | application is processed.<br>ce is true. I understand that<br>be revoked. | if any of this information is found to be false, |  |  |
| 3. Refers to the Rule<br>under these Rules sl                                                                                                    | es of Fish Marketing S<br>nall be guilty of an offe                           | ection 22 Any person winse under the Act.              | vho makes or submits                                                    | s any false or misleading info                                            | ormation, orally or in writing for any purpose   |  |  |
| 4. I also promise that I will not offer bribes to any officer or servant of the Board who is directly or indirectly involved with the management of this license application; and                                                                                                    |                                                                               |                                                        |                                                                         |                                                                           |                                                  |  |  |
| <ol> <li>5. I will report to the authorities if I am asked to commit a bribe or bribe by any officer or servant of the Board who manages the issuance of this license.</li> <li>6. You are required to download the MyLesen app through the playstore or Appstore on your smartphone. You are also advised to always update your email account as any feedback and information will be notified via email and the Mylesen application on the smartphone.</li> </ol> |                                                                               |                                                        |                                                                         |                                                                           |                                                  |  |  |
| ○ I agree<br>○ I disagree                                                                                                    |                                                                               |                                                        |                                                                         |                                                                           |                                                  |  |  |
|                                                                                                    |                                                                               |                                                        | Back                                                                    | nd                                                                        |                                                  |  |  |

## Figure 5: Sworn Declaration page 16.

Application status will be sent via registered email.